# ~公式キッチン 開設手順書~

### ■手順1

下記URLより、クックパッドにユーザー登録をしてください。 https://cookpad.com/user/regist

#### 【入力項目】

・メールアドレス(後ほど変更可能です)
・パスワード(後ほど変更可能です)
・郵便番号(後ほど変更可能です)
・生年月日(変更不可。担当者様の生年月日。)

・性別(変更不可。担当者様の生年月日。)

| <b>トクックパッド</b> サービ | ス一覧                                               | プレミアムサービス ユーザー登録(無料) ログイン             |
|--------------------|---------------------------------------------------|---------------------------------------|
|                    | act 3845<br>レシピ検索<br>恵方巻 パスタ キンパ 節分 ナポリタン ●       | MYフォルダ 🕑 レシビを書く                       |
| クックパッドに            | ユーザー登録(無料)する                                      |                                       |
| 🔒 ログインに使用する        | 情報                                                | メールマガジン                               |
| メールアドレス            | *メールアドレスはログインに使用します。                              | □ <b>モニまが</b> 不定期<br>お得なモニター情報をお届けします |
| パスワード 🥝            |                                                   |                                       |
| パスワード(確認)          |                                                   |                                       |
| 🌼 ログイン情報を忘れ        | た場合にご本人様確認のために使用する情報                              |                                       |
| 郵便番号               | 海外にお住まいの方                                         |                                       |
| 生年月日               | • 年 • 月 • 日                                       |                                       |
| 性別                 | ◉ 女性 ○ 男性                                         |                                       |
| お知らせメール            | ☑ クックパッドの最新情報を受け取る                                |                                       |
|                    | クックパッド利用規約 に同意の上、「同意して確認画面に進む」ボタンを<br>同意して確認画面に進む | を押してください。                             |
|                    |                                                   |                                       |

### ■手順2

入力内容をご確認の上、【本登録用URLをメールで送信】ボタンを押してください。

登録したメールアドレス宛に本登録のご案内が送信されます。

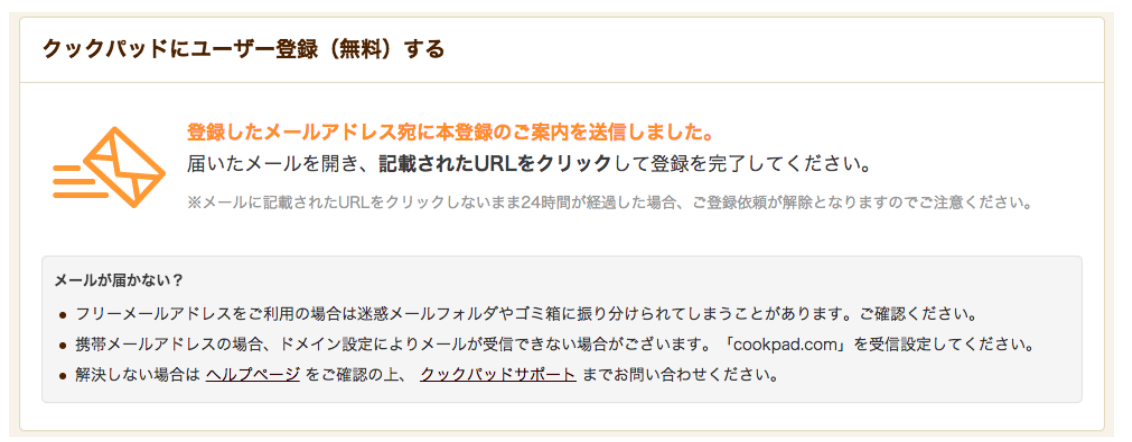

※クックパッドくwebmaster@cookpad.com>というメールアドレスより、

件名が「クックパッド本登録のご案内」というメールが送信されます。

※メールに記載されたURLをクリックしていただかないと、クックパッドの本登録が完了しません。 必ずこのURLをクリックしてお進みください。

#### ■手順4

ご登録いただいたメールアドレス及びパスワードでログイン後、 登録情報ページから、プロフィール写真の設定及びキッチン名を変更してください。

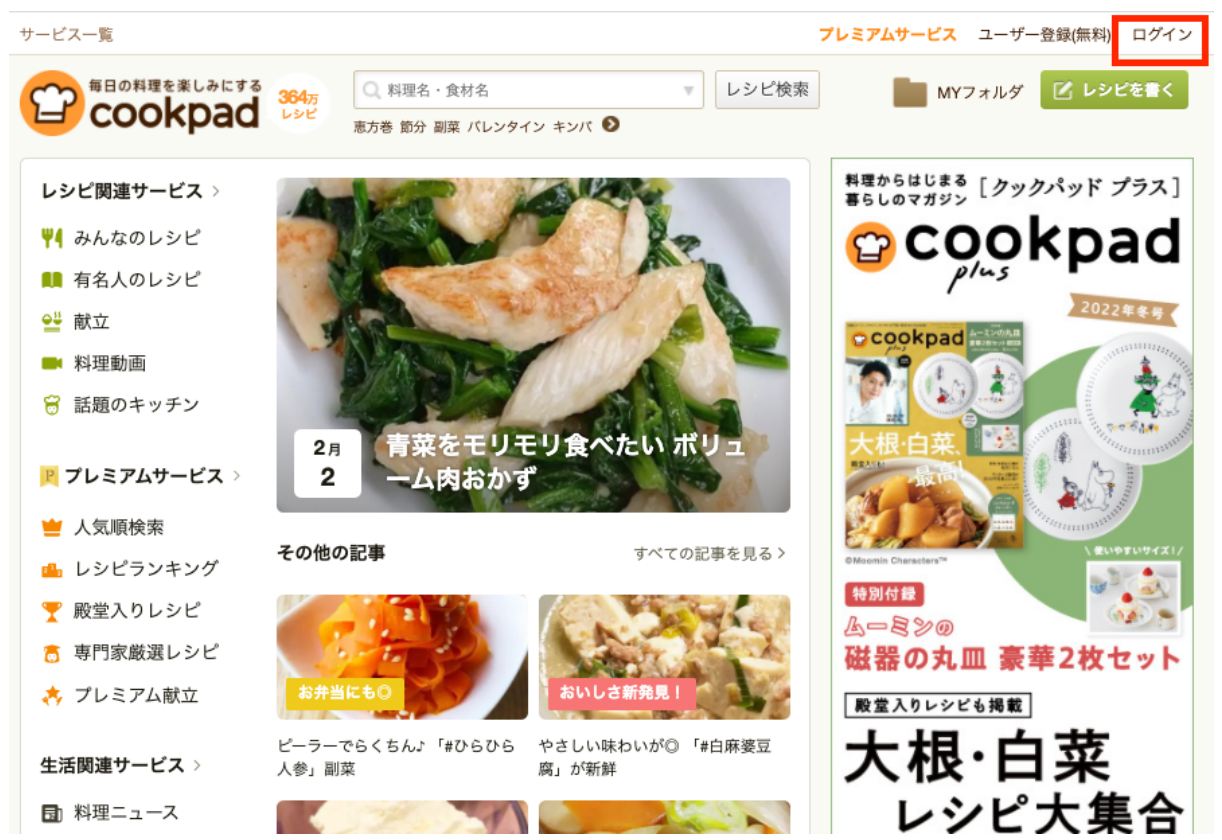

### ・プロフィール写真の設定及びキッチン名の変更方法

| ← クックパッド 掲示板 二                                                                                         | ュース プロのレシピ 料理教室 おいしい健康 もっと見る                                                | ▼ プレミアムサ                      | ービス 📴 クックL5W6G7☆ 🕕 🚻 🌞 🗸                                                                                                |
|----------------------------------------------------------------------------------------------------|-----------------------------------------------------------------------------|-------------------------------|----------------------------------------------------------------------------------------------------|
|                                                                                                    | みに<br>193ヵ<br>パレンタイン ランチ パン 風邪 酒粕 <b>②</b>                                  | ・用途レシピ検                       | ★ 16 E 登録情報 ①こちらのURLをクリックして                                                                                             |
| ₩ クックバッド トピッ                                                                                           | クス トお刺身が余った時は絶品丼 トローズ                                                       | マリー酵母で絶品チキン                   | 登録情報ページを表示します                                                                                                    |
| 脊録情報                                                                                                   | このページはあなた                                                                   | のみ閲覧できます                      | 💼 セキュリティと個人情報について                                                                                                    |
| クックL5V           変更する         あなたのキッチ           登録日:15/01/           ↑プロフィール写真を           ダ ワーヒスのご利用状況 | V6G7☆<br>(変更する)<br>シ: クックL5W6G7☆のキッチン<br>(15 更新日: 15/01/15<br>変更してください<br>れ | ม                             | COページは、セキュリティ味液<br>のためSSL暗号化過信に対応して<br>います。<br>お客様の情報を暗号化し、万全の<br>セキュリティシステムのもと送信されます。<br>詳しくは <u>個人情報保護方針</u> をご覧ください。 |
| サービス名                                                                                                  | 利用状況                                                                        | 設定                            |                                                                                                    |
| クックパッド                                                                                                 | ユーザー登録済み                                                                    | <u>解除する</u>                   |                                                                                                    |
| プレミアムサービス                                                                                              | 利用していません                                                                    | <u>利用する</u>                   |                                                                                                    |
| プロのレシピサービス                                                                                             | 利用していません                                                                    | <u>利用する</u>                   |                                                                                                    |
| MYキッチン                                                                                                 | 利用しています                                                                     | <u>設定を変更</u> /<br><u>閉鎖する</u> |                                                                                                    |

#### ※プロフィール写真について

お顔写真や文字を設定する場合、認識できない場合は変更をお願いする場合がございます。

※キッチン名について

自治体様の場合は「〇〇県」や「〇〇市」「〇〇町」など、必ず「都道府県/市区町村」をご記載いただくことをお願いしております。

登録情報ページ内の項目・MYキッチンより「設定を変更」をクリックし、 MYキッチンの設定ページへ移動します。

コメント欄の設定のチェックボックスを外して、「設定する」ボタンをクリックします

### ・MYキッチンの設定ページへ移動する方法

| ← クックパッド 掲示板 二                                                           | ュース プロのレシピ 料理教室 おいしい健康 もっと見る                                                                                             | 見る ▼     プレミアムサービス 😰 クックL5W6G7☆ 🕕 💾 🌞                                                                                                    |
|--------------------------------------------------------------------------|----------------------------------------------------------------------------------------------------|----------------------------------------------------------------------------------------------------|
| 毎日の料理を楽し<br>COOKP3                                                       | <ul> <li>みに<br/>1937</li> <li>Q 料理名・食材名</li> <li>× 目<br/>バレンタイン ランチ パン 風邪 酒粕 ●</li> <li>クス トお刺身が余った時は絶品丼 トローフ</li> </ul> | 目的・用途 レシビ検索 100 100 100 100 100 100 100 100 100 10                                                                                                    |
| <ul> <li>登録情報</li> <li>シックL5V<br/>あなたのキッチ</li> <li>登録日:15/01/</li> </ul> | このページはあな:<br><b>V6G7☆</b> <u>(変更する)</u><br>ン: <u>クックL5W6G7☆のキッチン</u><br>15 更新日:15/01/15<br>品                             | なたのみ閲覧できます<br>ゆためSL暗号化通信に対応して<br>のためSSL暗号化通信に対応して<br>います。<br>お客様の情報を暗号化し、万全の<br>Deverde by Symantee<br>セキュリティシステムのもと送信されます。<br>詳しくは <u>個人情報保護方針</u> をご覧ください。 |
| サービス名                                                                    | 利用状況                                                                                                    | 設定                                                                                                    |
| クックパッド                                                                   | ユーザー登録済み                                                                                                    | <u>解除する</u>                                                                                                    |
| プレミアムサービス                                                                | 利用していません                                                                                                    | 利用する                                                                                                    |
| プロのレシピサービス                                                               | 利用していません                                                                                                    | <u>利用する</u>                                                                                                    |
| MYキッチン                                                                   | 利用しています                                                                                                    | <u>設定を変更</u> /<br>団頭する                                                                                                    |

・コメント欄の設定のチェックボックスを外して、「設定する」ボタンをクリック

| ← クックパッド 掲示板 ニュー | ス プロのレシピ 料理教室 おいしい健康 もっと見る ▼                                                                                                    | プレミアムサ・ | <mark>ービス</mark> ② クックL5W6G7☆                                           | D 🛱 🗘 -                         |
|------------------|----------------------------------------------------------------------------------------------------|---------|-------------------------------------------------------------------------|---------------------------------|
|                  | 1937<br>レッシン A 料理名・食材名 V 目的・用途<br>ランチ バレンタイン 餅 春巻き 粕汁 2                                                                                       | レシピ検索   | MYフォルダ MYニュース 投稿                                                        | <b>レシビをのせる</b><br>数 1,934,100 品 |
| ₩ クックバッド トピックス   | ▶ 鶏ムネ肉を柔らかくする方法     ▶ 注目の濃厚ガトー                                                                                                    | -ショコラ教室 | ▶ お昼ゴハン何食べた                                                             | £?                              |
| MYキッチンの設定        |                                                                                                    |         | MYキッチン記録<br>4<br>3 。                                                    |                                 |
| コメント欄の設定         | <ul> <li>□ レシピへのコメントを受け付ける</li> <li>□ ごはん日記へのコメントを受け付ける</li> </ul>                                                                            |         | 2 1 1 1/15                                                              |                                 |
|                  | <ul> <li>①チェックボックスを外してください</li> <li>&gt; つくれぼに関する設定</li> <li>&gt; 献立に関する設定</li> <li>&gt; コメント・引用に関する設定</li> <li>&gt; コメント・引用に関する設定</li> </ul> |         | 前日のアクセス数<br>届いたつくれぼ<br><u>もっと詳しく見る</u>                                  | 3 回<br><u>0</u> 件               |
| お知らセメール交信の政定     | <ul> <li>         ・ <u>「教えて!おすすめレシピ」に関する設定</u>         ・ <u>コンテストに関する設定</u>         ・ <u>料理動画に関する設定</u>         ・</li> </ul>                  |         | <ul> <li>のせる</li> <li>レシビ 献立 つくれる</li> <li>レシビのタイトル あと 20 文字</li> </ul> | f ER                            |
|                  | ② 「設定する」ボタンをクリック<br>設定する                                                                                                    | してくださ   | 例: にんじんの簡単サラダ<br>作り方の入力に進む                                              |                                 |

MYキッチンページに移動し、MYキッチンのメイン画像の設定及び、プロフィール欄のご記 入をお願い致します。

| ← クックパッド 掲示板 ニュース プロのレシピ 料理教室 おいしい健康 もっ                                                                                                    | と見る <b>マ プレミアム</b>                    | サービス 😰 クックL5W6G7☆ 💽 🎦 🌞 🗸                                                                                                    |
|----------------------------------------------------------------------------------------------------|---------------------------------------|----------------------------------------------------------------------------------------------------|
| 毎日の料理を楽しみに     1937     Q 料理名・食材名       「マロクロマンマンマンマンマンマンマンマンマンマンマンマンマンマンマンマンマンマン                                                                                                    | × 目的・用途 レシビ材<br>い> ♪<br>りんご、ペタペタの秘密って | <ul> <li>菜 ①こちらのURLをクリックして<br/>MYキッチンのページに</li> <li>? 移動します</li> </ul>                                                                                         |
|                                                                                                    | Cookpad                               | MYキッチン記録 4 3 2 1 0 0 0 0 0 0 0 0 0 0 0 0 0 0 0 0 0 0                                                                                                    |
|                                                                                                    | ②MYキッチンの表<br>設定してください                 | → 2.X数 3 回                                                                                                    |
| (3) MYキッチンのアイコン<br>画像を設定してください<br>シピー覧、更新情報 (読者の人)                                                                                                    | 10<br><u>購読する</u>                     | 届いたつくれば 0件                                                                                                    |
| ▶ レシピをのせる                                                                                                    |                                       | <ul> <li>✓ のせる</li> <li>レシビ 献立 つくれぼ 日記</li> <li>レシビのタイトル あと 20 文字</li> <li>例: にんじんの簡単サラダ</li> <li>作り方の入力に進む</li> </ul>                                         |
| Q、レシピを検索         検索                                                                                                    |                                       | ◆かしてみよう!     ・・・・・・・・・・・・・・・・・・・・・・・・・・・・・・・・・                                                                                                    |
| <b>つくれぽ</b>                                                                                                    | <u>つくれぼ一覧 »</u>                       | <ul> <li>▼ レンヒコノテスト</li> <li>&gt; 2015年・初 by クックバッド</li> <li>&gt; かんたん可愛い♡友チョコ</li> <li>&gt; スイーツにお料理に!愛され♥手作りくる<br/>み</li> <li>&gt; ほめられパレンタインスイーツ</li> </ul> |
| ごはん日記                                                                                                    | <u>ごはん日記一覧 »</u>                      | <u>特集ページの楽しみ方</u>                                                                                                    |
| ごはん日記を書く     クックL5W6G7☆ のプロフィール     ぼクリックしてメッセージを入力     《④プロフィールのご入力をお     《●プロフィールのご入力をお     日本     日本 | 貢い致します。                               | <u>もっと見る</u>                                                                                                    |

◇表紙画像の推奨サイズ:650ピクセル×200ピクセル ◇アイコン画像の推奨サイズ:90ピクセル×90ピクセル

レシピのタブに移動し、5つ以上のレシピの記入をお願い致します。 (5レシピが揃った段階で公式化とさせていただきます。クックパッドのトップページから直で リンクされるため、レシピがない状態で閲覧されることを避けるためです。)

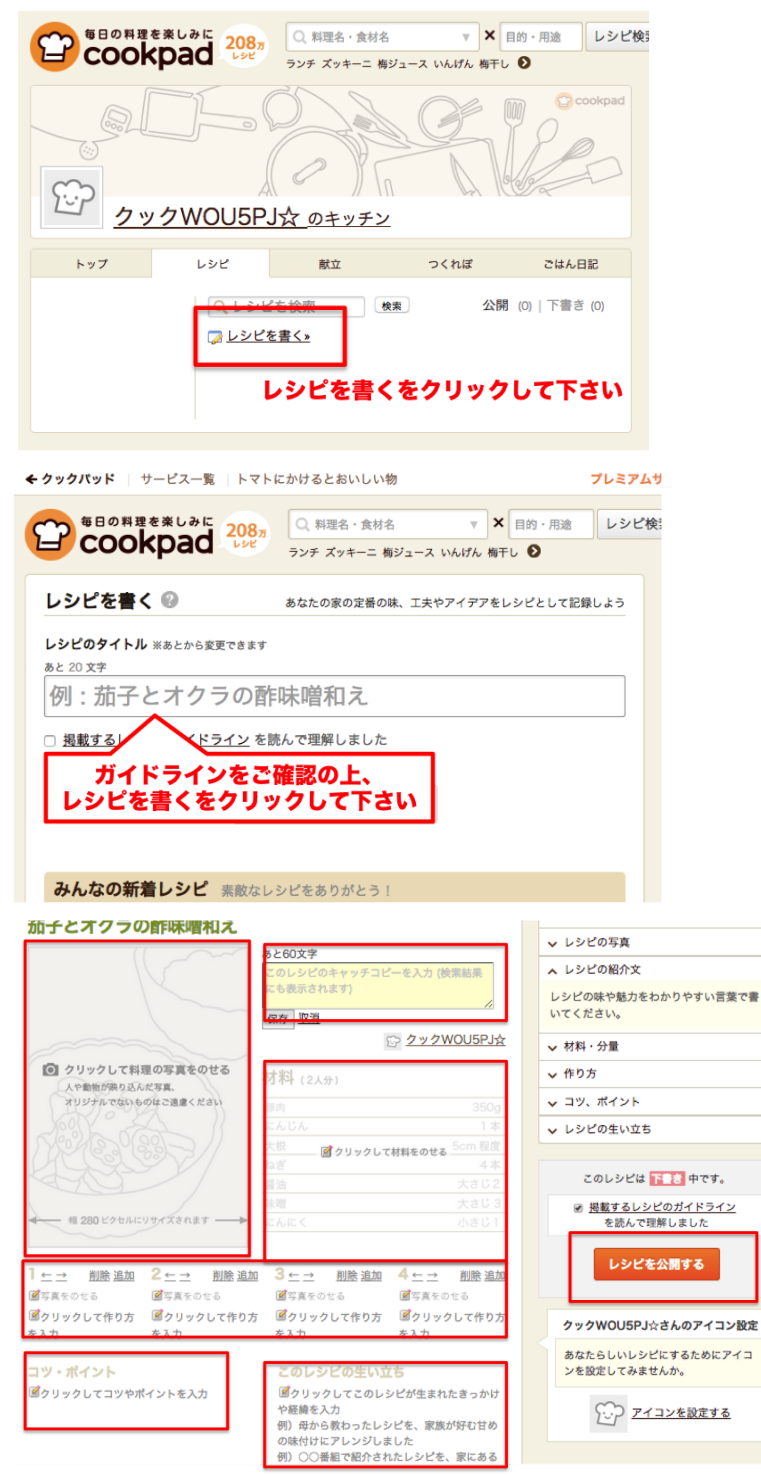

尚、画像ファイルを掲載される際、ファイルのカラープロファイルはRGBをお使い下さい。( CMYKの形式ですと、画像表示がおかしくなるケースが発生しています。) レシピ公開後にiPhoneかAndroidで正しく表示されているかご確認下さい。 ご不明点がございましたら、手順書末尾の問合せ先までご連絡下さい。

#### ■手順8

公式キッチンへの登録作業を行いますので、お手数ですが、以下の申し込みフォームより 必要事項をご記入ください。

◇ 話題のキッチン・申し込みフォーム https://goo.gl/p1kbpu

<お問い合わせ>

ご不明点等ございましたら、お気軽にお問い合わせ下さい。

-----

クックパッド株式会社 話題のキッチン メール: official-kitchen@cookpad.com